# Instalación de Ultranalysis

Contenido

Requisitos del sistema Descargar Ultranalysis Suite™ Configuración básica Extraer la configuración básica Ejecutar la configuración básica Net Framework Crystal Report PostGreSQL Ultranalysis Suite™

#### Requisitos del sistema

- Windows XP, Vista o Siete.
- Procesador de 1 GHz o más.
- 280 MB de espacio disponible en disco duro
- Puerto USB 1.1 o superior
- Tarjeta de sonido y salida de audio (versión Dynamic solamente).

### Descargar Ultranalysis Suite™ Configuración básica

Si todavía no lo tiene, necesitará descargar el archivo "Ultranalysis Base Setup - Extractor.exe". Está disponible aquí:

ftp://ftp.sdt.be/pub/Software/Ultranalysis Suite/UAS Base Setup - Extractor.exe

#### Extraer la configuración básica

En su carpeta de descargas ("C:\Descargas" por ejemplo), haga doble clic con el botón izquierdo del ratón en el archivo "UAS Base Setup –Extractor.exe" para que se inicie la extracción de todos los archivos de configuración.

Debería ver la siguiente ventana:

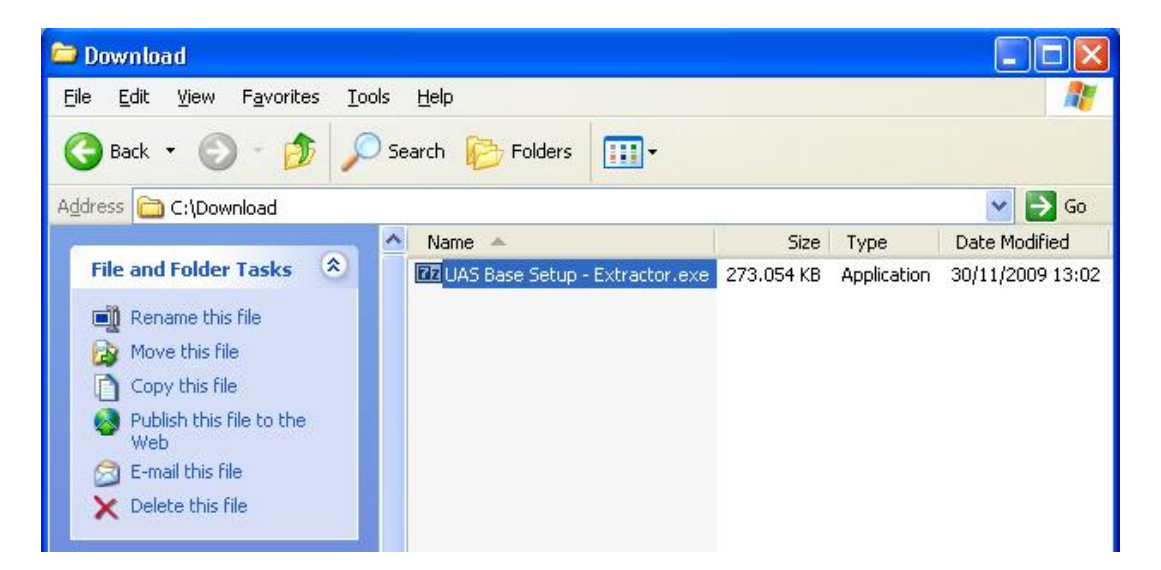

Instalación de software

Por defecto todos los archivos se extraerán en el mismo lugar que "UAS Base Setup – Extractor.exe"; si lo desea, puede indicar otro lugar.

Haga clic en el botón "Extraer" para iniciar la extracción.

| Extract to:  |        |
|--------------|--------|
| C:\Download\ |        |
|              |        |
| Extract      | Cancel |

La barra de progreso le muestra como avanza la extracción; espere hasta que ésta finalice.

| Cancel |
|--------|
|        |

Una vez terminada, deberá ver (en la carpeta que haya indicado) los mismos archivos nuevos que en esta captura de pantalla:

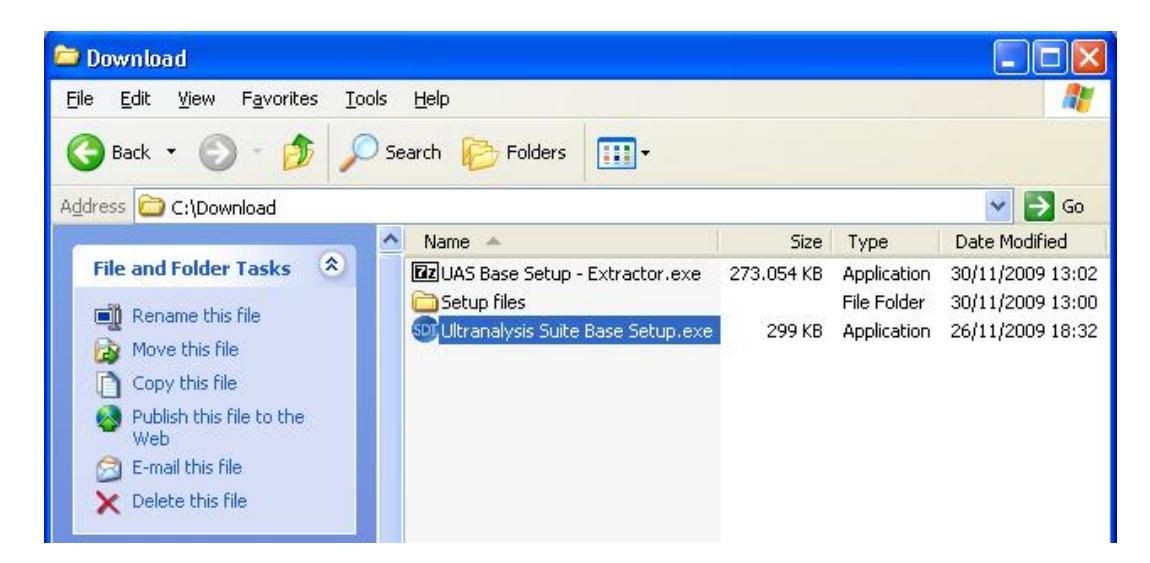

## Ejecutar la configuración básica

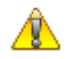

A partir de aquí necesita disponer de derechos de administrador.

Haga doble clic con el botón izquierdo del ratón en el archivo "Ultranalysis Suite Base Setup.exe" para iniciar la instalación de la configuración básica.

Aparece la ventana siguiente:

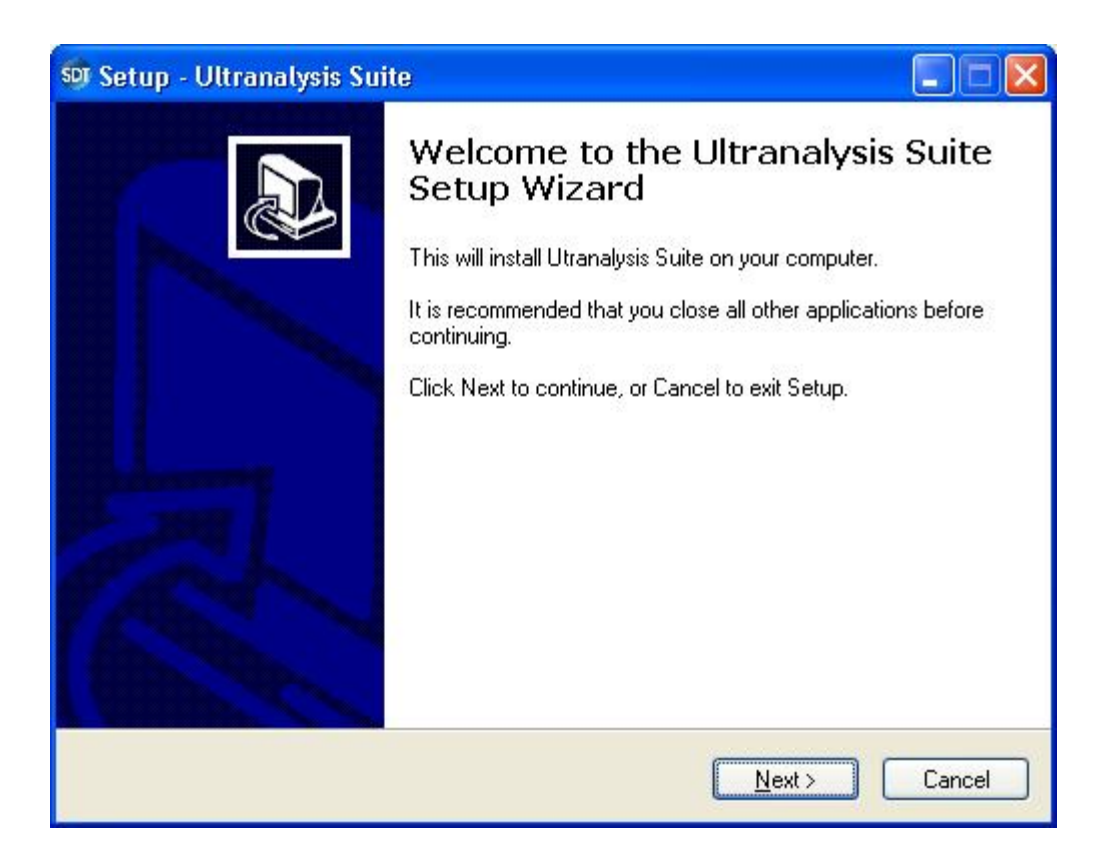

Haga clic en Siguiente para continuar.

Lea el Contrato de licencia de usuario final y si está de acuerdo con las condiciones, seleccione "Acepto el contrato".

| 🔊 Setup - Ultranalysis Suite                                                                                                    |        |
|----------------------------------------------------------------------------------------------------|--------|
| License Agreement<br>Please read the following important information before continuing.                                                                                                    |        |
| Please read the following License Agreement. You must accept the terms of this<br>agreement before continuing with the installation.                                                                                                    |        |
| Ultranalysis Suite (RETAIL) END-USER LICENSE AGREEMENT<br>FOR SDT INTERNATIONAL SOFTWARE<br>Published: November 12, 2009                                                                                                    |        |
| IMPORTANT-READ CAREFULLY: This End-User License<br>Agreement ("EULA") is a legal agreement between you (either an<br>individual or a single entity) and SDT INTERNATIONAL for the SDT<br>software that accompanies this EULA, which includes computer | r.     |
| <ul> <li>I accept the agreement</li> <li>I do not accept the agreement</li> </ul>                                                                                                    |        |
| < <u>B</u> ack <u>Next</u> >                                                                                                    | Cancel |

| 🗐 Setup - Ultranalysis Suite 📃 🗖 🔀                                                     |
|----------------------------------------------------------------------------------------|
| Select Destination Location<br>Where should Ultranalysis Suite be installed?           |
| Setup will install Ultranalysis Suite into the following folder.                       |
| To continue, click Next. If you would like to select a different folder, click Browse. |
| C:\Program Files\SDT\Ultranalysis Suite Browse                                         |
|                                                                                        |
|                                                                                        |
|                                                                                        |
|                                                                                        |
|                                                                                        |
| At least 0,7 MB of free disk space is required.                                        |
| < <u>B</u> ack <u>N</u> ext > Cancel                                                   |

El asistente de instalación le pide que seleccione una carpeta de destino, como se muestra a continuación. Haga clic en *Siguiente* para continuar.

| SDT Setup - Ultranalysis Suite                                                                                                    |        |
|----------------------------------------------------------------------------------------------------|--------|
| <b>Ready to Install</b><br>Setup is now ready to begin installing Ultranalysis Suite on your computer.                                                                                                    |        |
| Click Install to continue with the installation, or click Back if you want to review or<br>change any settings.                                                                                                   |        |
| Dependencies that will be automatically downloaded And installed:<br>.NET Framework 3.5<br>Crystal Report<br>PostgreSQL<br>Ultranalysis Suite<br>Destination location:<br>C:\Program Files\SDT\Ultranalysis Suite | ~      |
|                                                                                                    | 2      |
| K Back Install                                                                                                    | Cancel |

Se enumeran todos los componentes que la configuración básica instalará en su ordenador.

Haga clic en "*Instalar*" para continuar.

## **Net Framework**

Si la configuración básica ha necesitado instalar .NET Framework, tendría que ver la siguiente ventana:

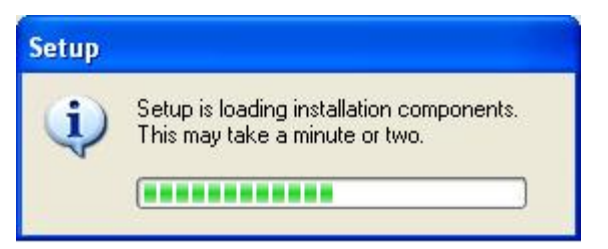

Podría tardar algunos minutos, en función de la potencia de su ordenador.

Cuando finaliza la carga, aparece esta ventana:

| 😼 Microsoft .NET Framewor                                                                                                    | k 3.5 Setup                                       |                |  |
|----------------------------------------------------------------------------------------------------|---------------------------------------------------|----------------|--|
| Welcome to Setup                                                                                                    | .net F                                            | ramework       |  |
| Be sure to carefully read and understand all the rights and restrictions described in the<br>license terms. You must accept the license terms before you can install the software. |                                                   |                |  |
| MICROSOFT SOF                                                                                                    | TWARE SUPPLEME                                    |                |  |
| Press the Page Down key to see n                                                                                                    | nore text.                                        | Print          |  |
| I have read and ACCEPT the to                                                                                                    | erms of the License Agreement                     |                |  |
| O I DO <u>N</u> OT ACCEPT the terms o                                                                                                    | f the License Agreement                           |                |  |
| Send information about my set<br>Details regarding the data collection                                                                                                    | up experiences to Microsoft Corporat<br>on policy | ion.           |  |
| Download File Size:                                                                                                    | 63 MB                                             |                |  |
| Download Time Estimate:                                                                                                    | 2 hr 33 min (56 kbps)                             |                |  |
|                                                                                                    | 16 min (512 kbps)                                 |                |  |
|                                                                                                    | In                                                | stall > Cancel |  |

Lea los términos de la licencia y, si está de acuerdo, seleccione "He leído y acepto los términos del Contrato de licencia". Haga clic en "*Instalar*" para continuar.

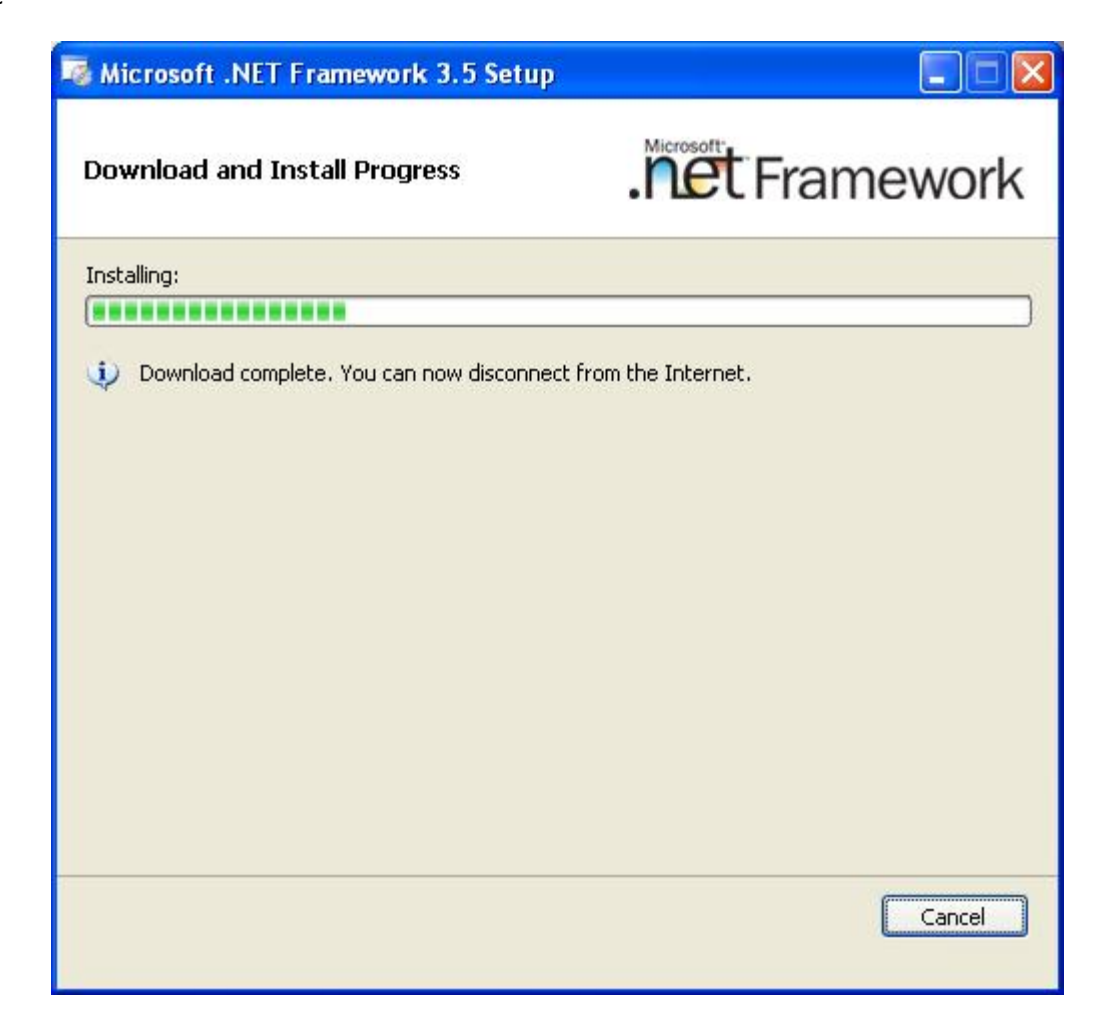

Podría tardar algunos minutos, en función de la potencia de su ordenador.

Espere hasta que finaliza.

Cuando finaliza la instalación de .NET Framework, aparece esta ventana:

| Microsoft .NET Framework 3.5 Setup                                                                                                    |                                                     |
|----------------------------------------------------------------------------------------------------|-----------------------------------------------------|
| Setup Complete                                                                                                    | . Framework                                         |
| Microsoft .NET Framework 3.5 has been ins                                                                                                    | talled successfully.                                |
| <ul> <li>It is highly recommended that you download updates for this product.</li> <li>For more information, see <u>Windows Update</u></li> </ul> | l and install the latest service packs and security |
|                                                                                                    | E <u>x</u> it                                       |

Dependiendo de su sistema operativo, es posible que tenga que reiniciar. Si es así, reinicie y espere hasta que el sistema arranca por completo. A continuación haga doble clic con el botón izquierdo del ratón en el archivo "*Ultranalysis Suite Base Setup.exe*" para continuar con la instalación.

Haga clic en "Salir" para finalizar la instalación de .NET Framework y proceder con el próximo paso de nuestra configuración básica.

## **Crystal Report**

Si la configuración básica ha necesitado instalar Crystal Reports, tendría que ver la siguiente ventana:

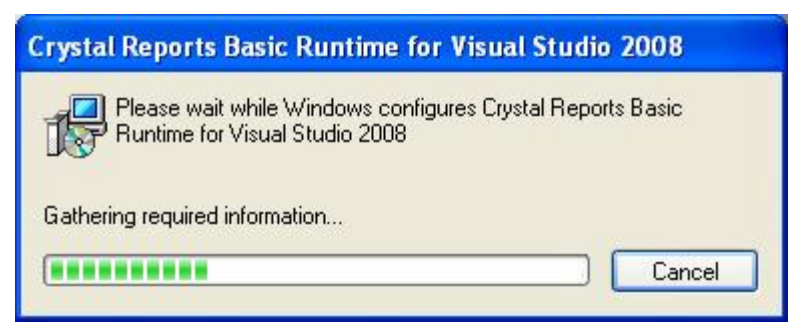

Podría tardar algunos minutos, en función de la potencia de su sistema.

# PostGreSQL

Si la configuración básica ha necesitado instalar la base de datos PostGreSQL, tendría que ver la siguiente ventana:

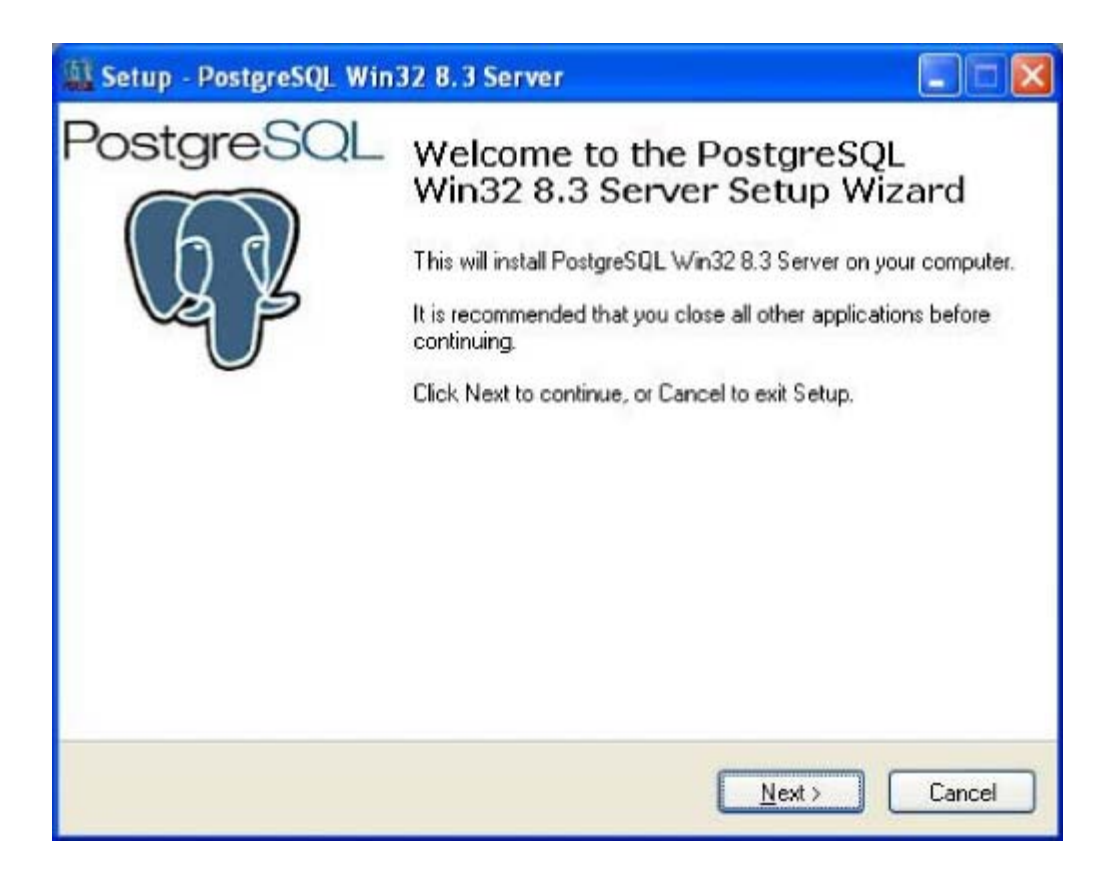

Haga clic en Siguiente para continuar.

| Setup - PostgreSQL Win32 8.3 Server       |                                     |
|-------------------------------------------|-------------------------------------|
| Install type<br>Select the install type   | Q                                   |
| Express setup (will use default settings) |                                     |
| O Advanced setup (requires database adm   | in knowledge)                       |
|                                           | < <u>B</u> ack <u>N</u> ext> Cancel |

Seleccione "Configuración exprés" (opción por defecto recomendada) y haga clic en "Siguiente" para continuar.

| ense Agreement<br>Please read the following important information before continuing.                                                                |   |
|----------------------------------------------------------------------------------------------------|---|
| Please read the following License Agreement. You must accept the terms of this<br>agreement before continuing with the installation.                |   |
| PostgreSQL win32 Installer License                                                                                                    | ^ |
| (This license does not apply to PostgreSQL, just the installer)                                                                                     |   |
| Copyright (c) 2006 Anthony J. Caduto<br>All rights reserved.                                                                                        |   |
| Redistribution and use in source and binary forms, with or without<br>modification, are permitted provided<br>that the following conditions are met | ~ |
| I accept the agreement                                                                                                    |   |
| OI do not accept the agreement                                                                                                    |   |

Seleccione "Acepto el contrato" y haga clic en "Siguiente".

| Setup - PostgreSQL Win32                                 | 8.3 Server                               |                   |
|----------------------------------------------------------|------------------------------------------|-------------------|
| Select Destination Location<br>Where should PostgreSQL W | in32.8.3 Server be installed?            | Q                 |
| Setup will install Pos                                   | tgreSQL Win32 8.3 Server into the f      | ollowing folder.  |
| To continue, click Next. If you                          | ı would like to select a different folde | er, click Browse. |
| C:\Program Files\PostgreSQL                              | <u>\8.3</u>                              | Browse            |
|                                                          |                                          |                   |
|                                                          |                                          |                   |
|                                                          |                                          |                   |
|                                                          |                                          |                   |
| At least 29,4 MB of free disk s                          | pace is required.                        |                   |
|                                                          |                                          |                   |
|                                                          | < <u>B</u> ack                           | Next > Cancel     |
|                                                          |                                          | 10 10             |

Seleccione la carpeta de destino.

| 📓 Setup - PostgreSQL Win32 8.3 Server                                                                                                    |                 |
|----------------------------------------------------------------------------------------------------|-----------------|
| Select Start Menu Folder<br>Where should Setup place the program's shortcuts?                                                                                | R               |
| Setup will create the program's shortcuts in the following Start Menu<br>To continue, click Next. If you would like to select a different folder, click Brov | folder.<br>vse. |
| Postgresq                                                                                                    | iowse           |
|                                                                                                    |                 |
|                                                                                                    |                 |
| < <u>B</u> ack <u>N</u> ext >                                                                                                    | Cancel          |

Seleccione el nombre de la carpeta del menú de inicio y "Siguiente".

| Setup - PostgreSQL Win32 8.3 Server                                                                                |        |
|----------------------------------------------------------------------------------------------------|--------|
| <b>Ready to Install</b><br>Setup is now ready to begin installing PostgreSQL Win32 8.3 Server on your<br>computer. | Q      |
| Click Install to continue with the installation, or click Back if you want to review o<br>change any settings.     | r      |
| Destination location:<br>C:\Program Files\PostgreSQL\8.3<br>Start Menu folder:<br>Postgresql                       |        |
| < Back Install (                                                                                                   | Cancel |

Esa ventana contiene los componentes que se instalarán para PostGreSQL.

Haga clic en "*Instalar*" para continuar.

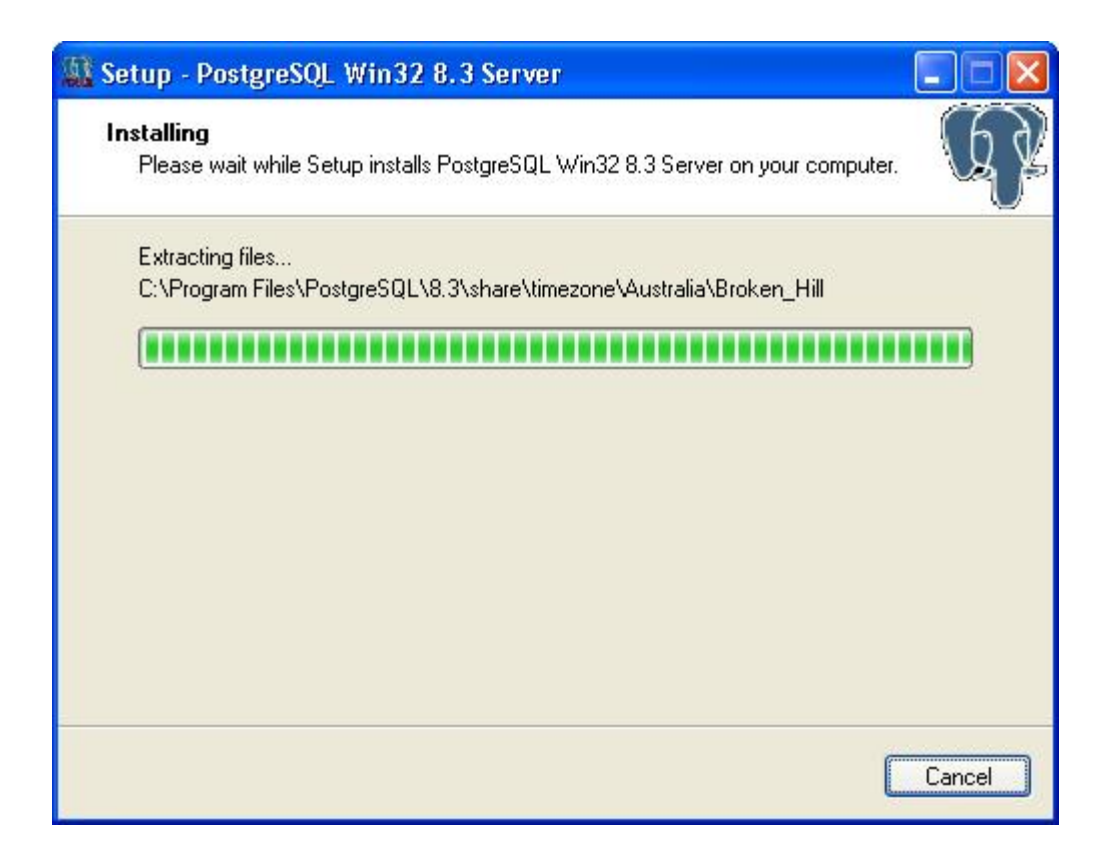

Podría tardar algunos minutos, en función de la potencia de su sistema.

Cuando finaliza la instalación de PostGreSQL, aparece esta ventana:

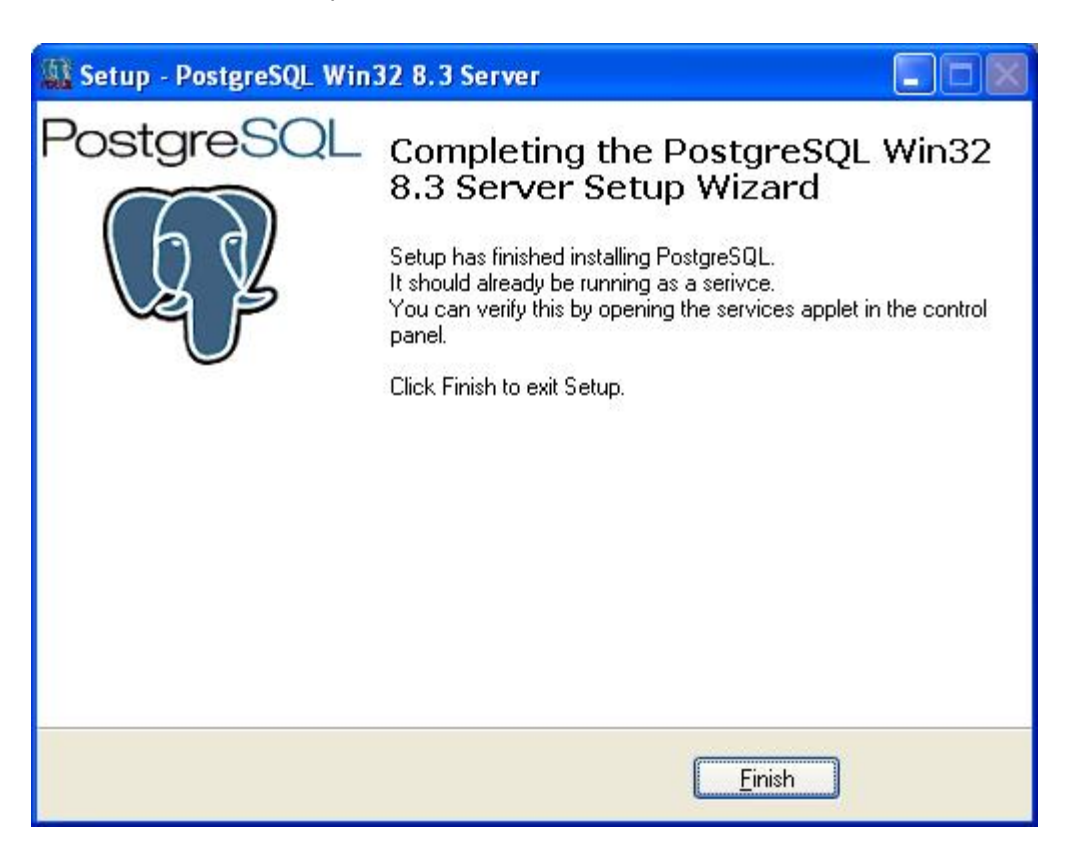

Haga clic en "Terminar" para finalizar la instalación de PostGreSQL y continuar con nuestra configuración básica.

### Ultranalysis Suite<sup>™</sup>

Instalación de software

La parte final de la configuración básica es la instalación de Ultranalysis Suite.

Aparece la ventana siguiente:

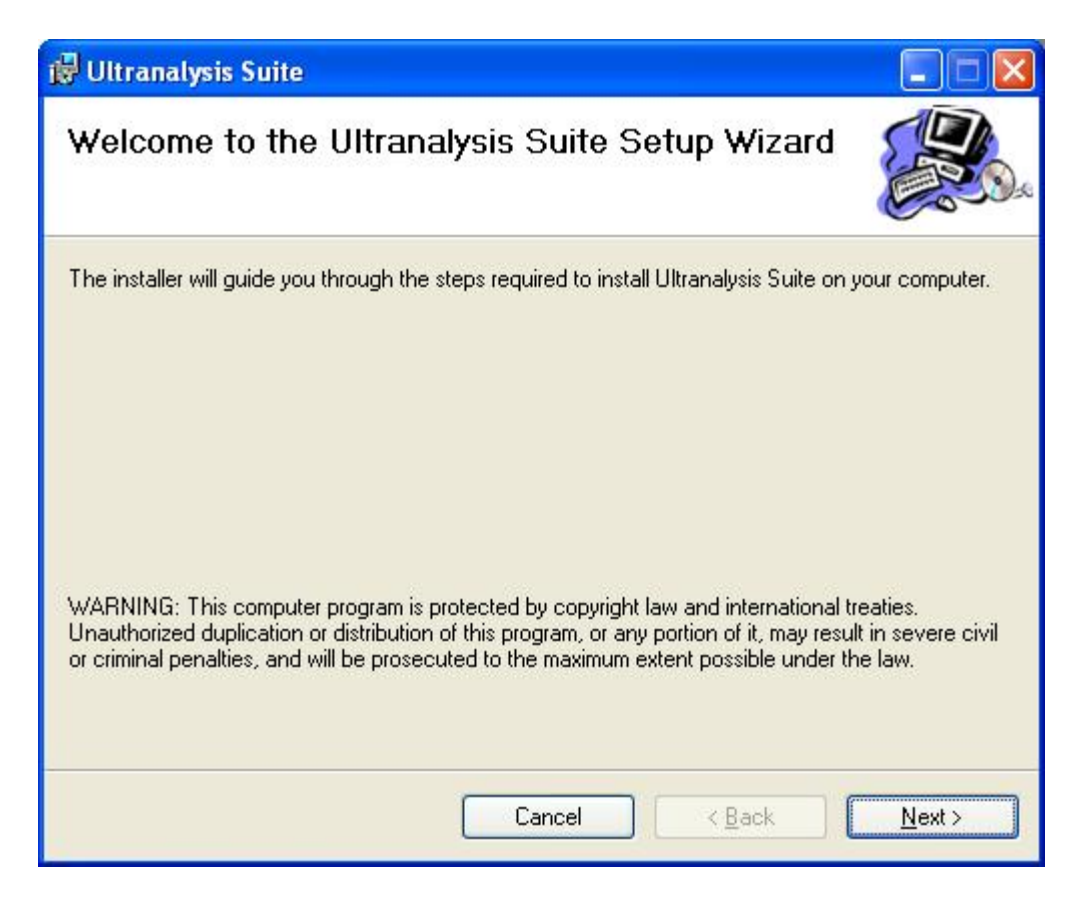

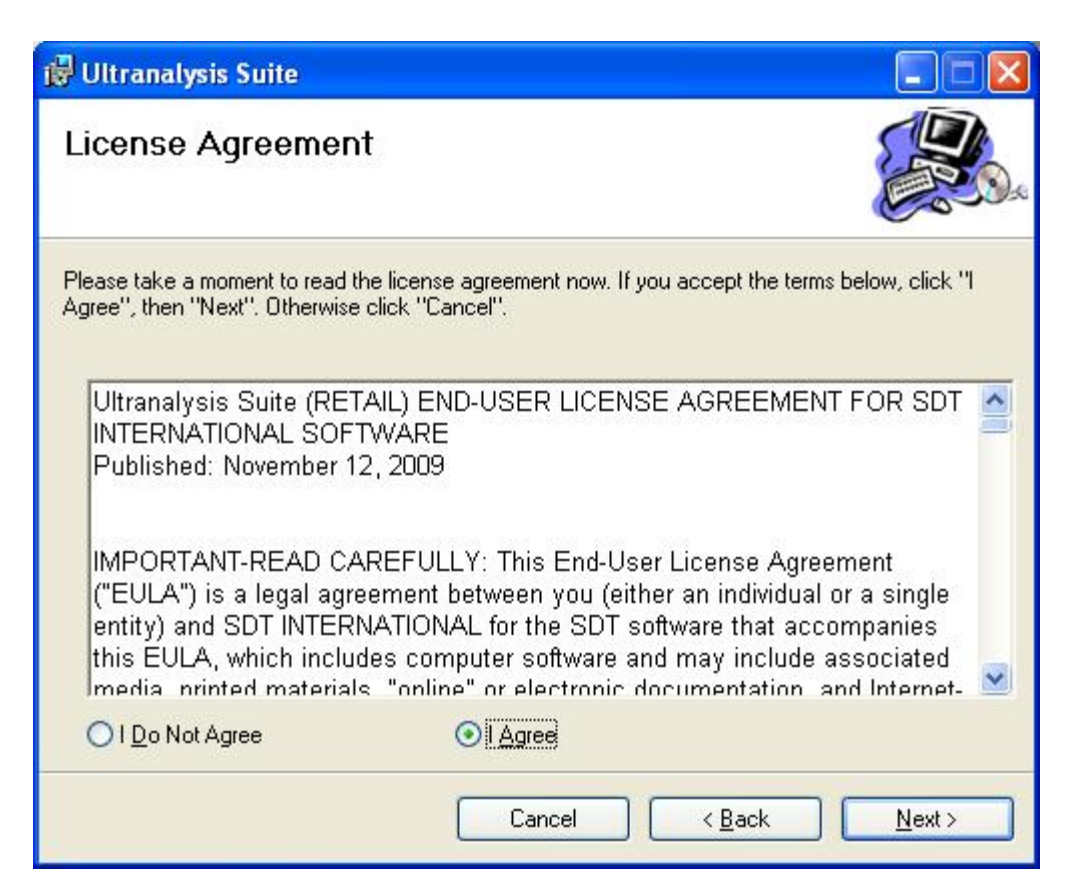

Instalación de software

Lea el Contrato de licencia de usuario final y si está de acuerdo con las condiciones, seleccione "Acepto".

Haga clic en Siguiente para continuar.

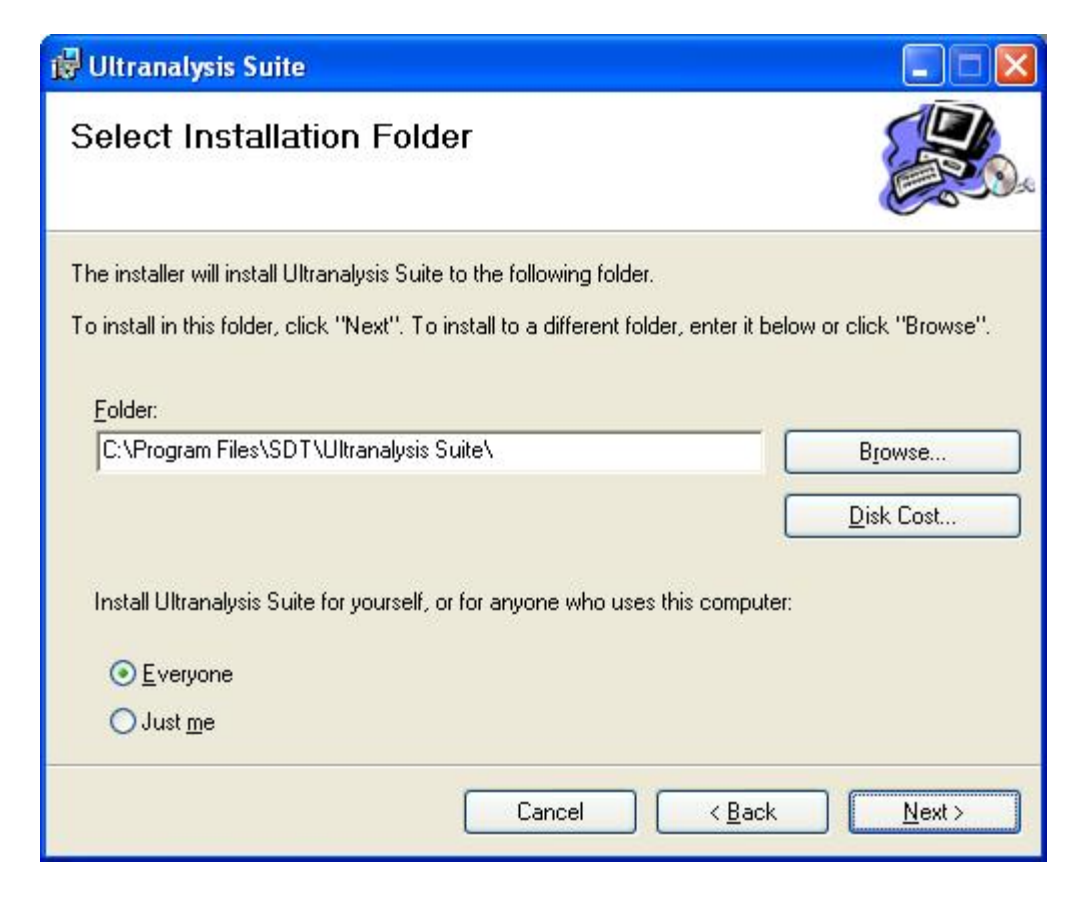

Seleccione la ubicación de la carpeta de destino para Ultranalysis Suite™.

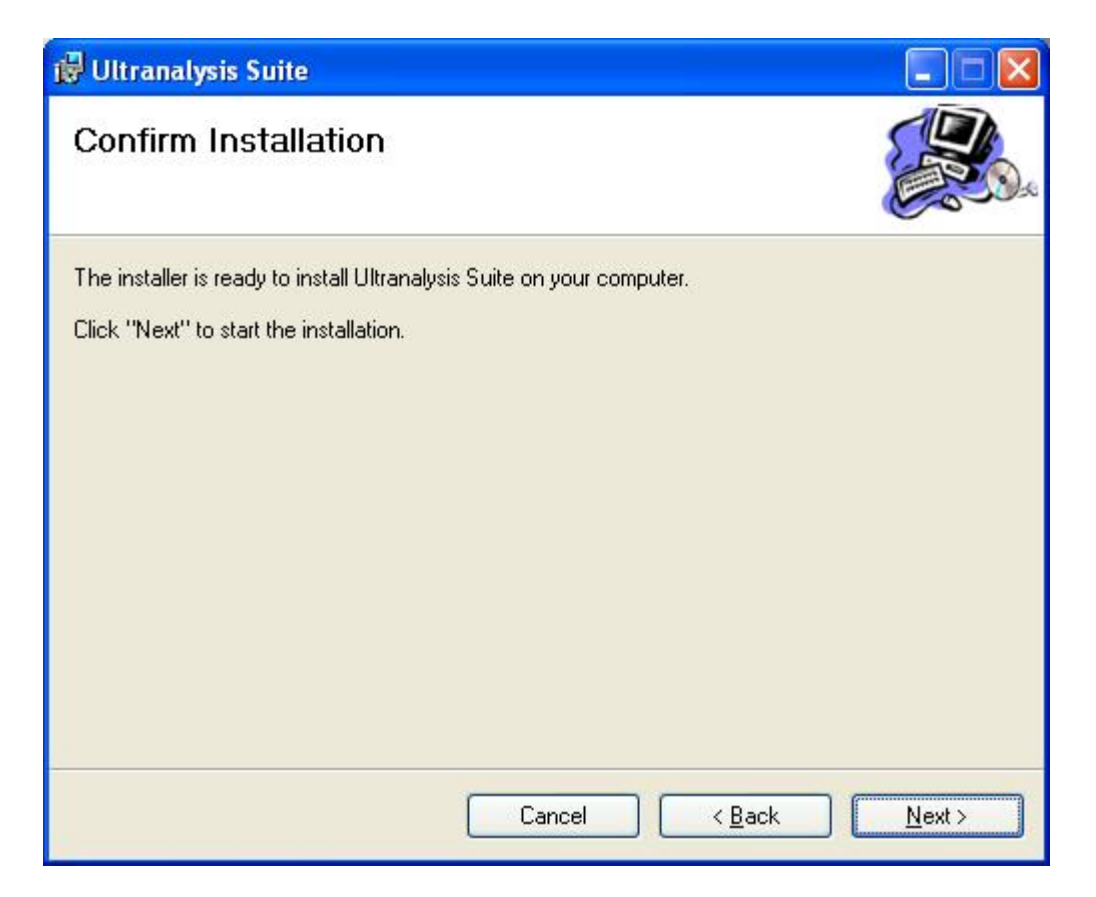

Esta ventana contiene los componentes que se instalarán en su sistema.

Haga clic en Siguiente para continuar.

| 🕼 Ultranalysis Suite                   |                      |
|----------------------------------------|----------------------|
| Installing Ultranalysis Suite          |                      |
| Ultranalysis Suite is being installed. |                      |
| Please wait                            |                      |
|                                        | Cancel < Back Next > |

Esta ventana le enseñará el progreso de la instalación de Ultranalysis Suite™.

Cuando finaliza, aparece esta ventana:

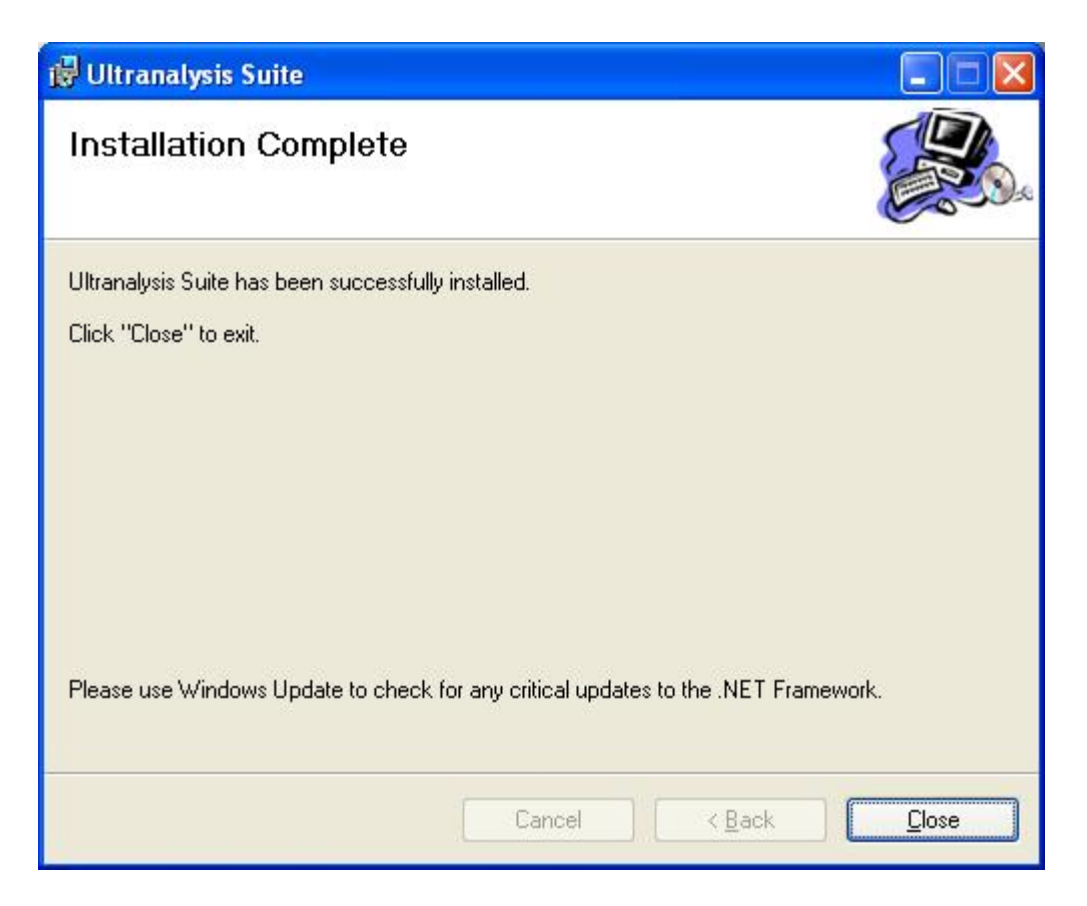

Haga clic en el botón "Cerrar" para finalizar la instalación de Ultranalysis Suite™.

| 🗊 Setup - Ultranalysis Suite |                                                                                                    |
|------------------------------|----------------------------------------------------------------------------------------------------|
|                              | Completing the Ultranalysis Suite<br>Setup Wizard<br>Setup has finished installing Ultranalysis Suite on your computer.<br>Click Finish to exit Setup.<br>I Launch Ultranalysis Suite |
|                              | <u> </u>                                                                                                    |

Esta última ventana le permite iniciar directamente Ultranalysis Suite™ (si selecciona "Iniciar Ultranalysis Suite") Haga clic en el botón "*Terminar*" para finalizar la configuración básica.